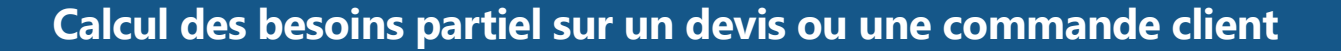

## LE SAVIEZ-VOUS ?

Dans certaines situations, il est parfois nécessaire de lancer un calcul des besoins uniquement sur une partie d'un devis ou d'une commande car la date de livraison est proche pour certains éléments et plus lointaine ou incertaine pour d'autres.

#### 1 - Exemple de commande

codia

Pour la réfection d'une salle de bain, un plombier fournit des éléments sanitaires (barre de relevage et une baignoire) ainsi qu'un meuble vasque.

Pour pouvoir installer le meuble vasque, il doit attendre que des travaux de plaquage et de carrelage soient effectués, or pour l'instant la date d'exécution de ces travaux est incertaine. Sachant que son fournisseur peut lui livrer le meuble vasque sous 2 jours, il ne souhaite pas pour l'instant commander et planifier une livraison le 20 mars car si les travaux sont reculés, il n'aura pas l'espace pour le stocker.

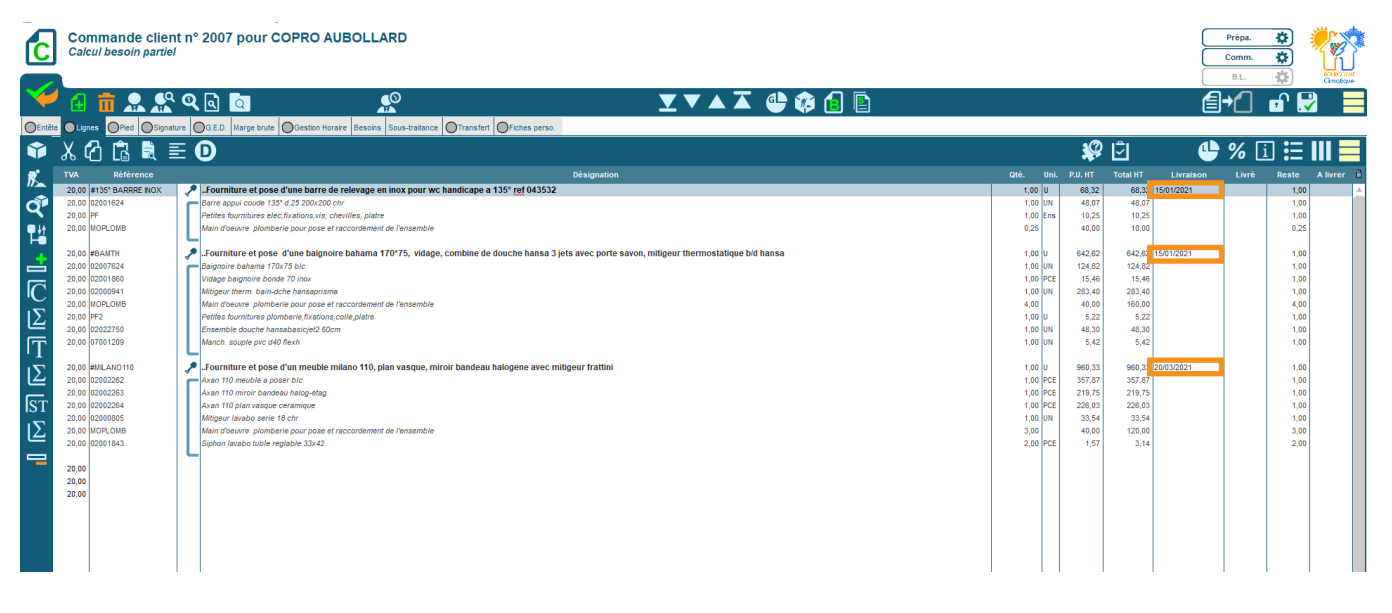

#### 2 - Sélection partielle des articles et ouvrages pour le calcul des besoins

Pour pouvoir effectuer un calcul des besoins partiels, sélectionner les articles à inclure en double cliquant sur leur désignation. La sélection apparaît en vert.

| C                                | Commande clien<br>Calcul besoin partiel                                                                                                    | n° 2007 pour COPRO AUBOLLARD                                                                                                    |                                                                                                    |                                                                                                    |                                                                                                    | Prépa.<br>Comm. | <b>*</b>                                                                            |
|----------------------------------|----------------------------------------------------------------------------------------------------|----------------------------------------------------------------------------------------------------|----------------------------------------------------------------------------------------------------|----------------------------------------------------------------------------------------------------|----------------------------------------------------------------------------------------------------|-----------------|-------------------------------------------------------------------------------------|
| Ý                                | d 🖬 🔝 🛣                                                                                                    | ♀▣                                                                                                    |                                                                                                    |                                                                                                    | E                                                                                                    | +               |                                                                                     |
| OEntête                          | e Lignes Pied Signat                                                                                                    | e OG E D. Marge brute OGestion Horaire Besoins Sous-traitance OTransfert OFiches perso.                                                                                                    |                                                                                                    |                                                                                                    | -0                                                                                                    |                 |                                                                                     |
| <b>V</b>                         | እርሳ 🖪 🔍 🗏                                                                                                    |                                                                                                    |                                                                                                    | - ¥2                                                                                                    | 🖸 😃                                                                                                    | <b>%</b> Li     |                                                                                     |
| 8                                |                                                                                                    | Désignation                                                                                                    |                                                                                                    |                                                                                                    |                                                                                                    |                 | Reste A livrer 🗓                                                                    |
| <u></u><br>ПСЛ <b>Н 1 &amp; </b> | 20.00 119/5 BARRE NOX<br>20.00 1200 1624<br>20.00 1200 1624<br>20.00 197<br>20.00 197<br>20.00 197<br>20.00 198<br>20.00 198<br>20.00 198<br>20.00 197<br>20.00 197<br>20 | Formulative of Loss of Unite Barre de reference en loss pour vic handicape a 135' ref 043532 Berre space code of 19' da 25 300:00 of 1 Rotes formations of 19' da 25 300:00 of 1 Rotes formations are electrications of the Possible Andie devours plombers pour pose el raccordement de l'ensemble Source plombers pour pose el raccordement de l'ensemble Source plombers pour pose el raccordement de l'ensemble Rotes formations el plombers pour pose el raccordement de l'ensemble Rotes formations el plombers pour pose el raccordement de l'ensemble Rotes formations el plombers pour pose el raccordement de l'ensemble Rotes formations el plombers pour pose el raccordement de l'ensemble Rotes formations el plombers pour pose el raccordement de l'ensemble Rotes plombers pour pose el raccordement de l'ensemble Rotes plombers plombers pour pose el raccordement de l'ensemble Rotes plombers pour pose el raccordement de l'ensemble Rotes plombers plombers plombers plombers plombers plombers plombers plombers plombers plombers plombers plombers plombers plombers plombers plombers plombers plombers plombers plombers plombers plombers plombers plombers plombers plombers plombers plombers plombers plombers plombers plombe | 1,00 U<br>1,00 UN<br>1,00 En<br>0,25<br>1,00 UN<br>1,00 UN<br>1,00 UN<br>1,00 UN<br>1,00 UN<br>1,00 UN<br>1,00 UN | 68,32<br>48,07<br>10,25<br>40,00<br>642,62<br>124,82<br>15,46<br>283,40<br>40,00<br>5,22<br>48,30<br>5,42 | 68.32 15012021<br>48.07<br>10.25<br>10.00<br>1026<br>1026<br>1026<br>1026<br>1000<br>124.82<br>15.46<br>203.40<br>160.00<br>5.22<br>48.30<br>5.42 |                 | 1,00<br>1,00<br>0,25<br>1,00<br>1,00<br>1,00<br>1,00<br>1,00<br>1,00<br>1,00<br>1,0 |
| Σ<br>ST<br>Σ                     | 20,00     #MLANO110       20,00     02002282       20,00     02002284       20,00     02002284       20,00     02000285       20,00     02000284       20,00     02000805       20,00     020001843       20,00     02001843                                                                                                    | Formature et pose d'un mestale milano 110, plan vasque, miroir bandeau halogene avec mitigeur frattini Acan 110 moir bandeau halog-alig Acan 110 moir bandeau halog-alig Acan 110 moir bandeau halog-alig Acan 100 moir bandeau halog-alig Acan 100 moir bandeau chalog-alig Acan 100 moir bandeau chaloge-alig Acan 100 moir bandeau chaloge-alig Acan 100 moir bandeau chaloge-alig Acan 100 moir bandeau chaloge-alig Acan 100 moir bandeau chaloge-alig Acan 100 moir bandeau chaloge-alig Acan 100 moir bandeau chaloge-al                                                                                             | 1,00 U<br>1,00 PC<br>1,00 PC<br>1,00 UN<br>3,00<br>2,00 PC                                                        | 960,33<br>357,87<br>219,75<br>226,03<br>33,54<br>40,00<br>1,57                                            | 960,33 20/03/2021<br>357,87<br>219,75<br>226,03<br>33,54<br>120,00<br>3,14                                                                        |                 | 1,00<br>1,00<br>1,00<br>1,00<br>3,00<br>2,00                                        |

.OGICIEI

# LE SAVIEZ-VOUS ?

### **3 - Onglet «Besoins»**

Lorsque vous allez dans l'onglet «Besoins», seuls les articles liés aux éléments sélectionnés apparaissent.

| Commande client nº 2007 pour COPRO AUBOLLARD<br>Calcul besoin partiel                              |                                                   |         |      |                 |                        |               | Prépa.<br>Comm.<br>B.L. | <b>\$</b>        | RALEX PLAN<br>AMAGUNA |  |  |  |  |
|----------------------------------------------------------------------------------------------------|---------------------------------------------------|---------|------|-----------------|------------------------|---------------|-------------------------|------------------|-----------------------|--|--|--|--|
| 💜 🕢 👷 🕵 🔍 🔯                                                                                        | V V A I 🔮 🏟 🔒 🖹                                   |         |      |                 |                        |               | <b>1</b> +              | 6                |                       |  |  |  |  |
| Orable Outpool OPd Ospatare O.S.E.D. Marge brute Ocesion Hora Decome Jou-Statance Oransent Ocesana |                                                   |         |      |                 |                        |               |                         |                  |                       |  |  |  |  |
| Lire tous les niveaux de nomenclature                                                              | Ne pas cumuler les désignations différentes       |         |      |                 |                        |               | Immat. + Veille         | Art. Veile       | Art. Immat.           |  |  |  |  |
| Prix de l'article pour le fournisseur sél.                                                         | Prise en compte du stock maxi Choix fournisse     |         |      |                 | seur global            | aur global    |                         |                  |                       |  |  |  |  |
| Etab. de stock <mark>01</mark>                                                                     | Calcul Reste Cmde qtés Meilleur prix F. bordereau |         |      |                 | <b>A</b> (             | <b>e</b> 🔁    |                         | Imprimer         | *                     |  |  |  |  |
| Cond. Cond.<br>Document vente achat Référence                                                      | Désignation                                       | P.A. HT | Qtė. | Stk. à<br>terme | A com. Qté. co<br>acha | nd. Qté. C.F. | Qté. Rec. Cm            | •<br>d. Fournis: | seur Frn. ī           |  |  |  |  |
| C.2007 1,000 1,000 02001624 Barre appui coude 135 <sup>o</sup> d.25 200x200 chr                    |                                                   | 33,15   | 1,00 |                 |                        |               |                         | BAFA             | ê -                   |  |  |  |  |
| C 2007 1,000 PF Petites fournitures elec, fixations, vis, cheville                                 | s, platre                                         | 7,07    | 1,00 |                 |                        |               |                         | BELLO            |                       |  |  |  |  |
| C C.2007 1,000 1,000 02007624 Baignoire bahama 170x75 blc                                          |                                                   | 86,08   | 1,00 |                 |                        |               |                         | BAFA             |                       |  |  |  |  |
| C.2007 1,000 1,000 02001860 Vidage baignoire bonde 70 inox                                         |                                                   | 10,66   | 1,00 |                 |                        |               |                         | BAFA             |                       |  |  |  |  |
| C.2007 1,000 1,000 02000941 Mtigeur therm. bain-dche hansaprisma                                   |                                                   | 195,45  | 1,00 |                 |                        |               |                         | BAFA             | <u></u>               |  |  |  |  |
| C 2007 1,000 1,000 PF2 Petites fournitures plomberie, fixations, colle, j                          | latre                                             | 3,60    | 1,00 |                 |                        |               |                         |                  |                       |  |  |  |  |
| C. 2007 1,000 1,000 02022750 Ensemble douche hansabasicjet2 60cm                                   |                                                   | 33,31   | 1,00 |                 |                        |               |                         | BAFA             |                       |  |  |  |  |
| C C.2007 1,000 1,000 07001209 Manch. souple pvc d40 flexh                                          |                                                   | 3,74    | 1,00 |                 |                        | _             |                         |                  | 10                    |  |  |  |  |
|                                                                                                    |                                                   | _       |      |                 |                        |               |                         |                  |                       |  |  |  |  |
|                                                                                                    |                                                   |         |      |                 |                        |               |                         |                  |                       |  |  |  |  |
|                                                                                                    |                                                   |         |      |                 |                        | -             |                         | +                |                       |  |  |  |  |
|                                                                                                    |                                                   |         |      |                 |                        |               |                         |                  |                       |  |  |  |  |

Vous pouvez procéder aux divers calculs et passer vos demandes d'achat, de prix ou aux commandes fournisseurs comme d'habitude.

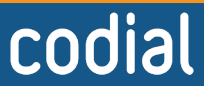

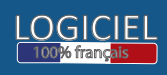